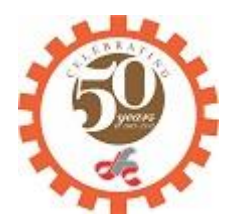

## Delhi Financial Corporation (DFC) provide Online Payment Facility (SBI Collect) to borrowers to repay the instalments of loan

**Step 1:** Click on the online payment option available below or copy and paste the link below:

## https://www.onlinesbi.com/prelogin/icollecthome.htm?corpID=897058

- **Step 2:** Accept the terms and conditions and click on proceed. Select the payment category.
- **Step 3:** Provide the 16 digit Account Number, Name of Borrower and Mobile No as these are compulsory filed. Borrower should also fill the optional details Address, E-mail ID, PAN and Aadhaar Number and amount of payment as per repayment schedule advice by the Corporation. If the Borrower does not have 16 digit account number then he can use the old number however he should obtain the new account number from the corporation on priority basis.
- **Step 4:** Enter the Payment amount and remark if any.
- **Step 5:** Enter the Name, Date of Birth and Mobile Number (for reprint of e-receipt) along with captcha code and click on submit button.
- **Step 6:** Select the multi option payment from the list available i.e. Net Banking, Debit Card and Cash with any branch of SBI through Challan generation.
- Step 7: Click on "Pay"
- **Step 8:** Once the payment is successful, a receipt will be generated for the payment that is made.
- **Step 9:** The Borrower may save the receipt for future reference/record purposes.

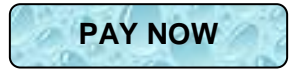